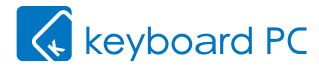

# 本製品をご購入いただいたお客様へ

このたびは、キーボードPC IIをご購入頂き誠にありがとうございます。本製品をよりよく お使いいただくための補足情報として、本資料をご一読くださいますようお願いいたします。

#### セットアップ完了後に表示される「OneDrive更新」メッセージについて

初期セットアップを完了した後に、下記のようなOneDriveの更新に関するメッセージが表示 される場合があります。

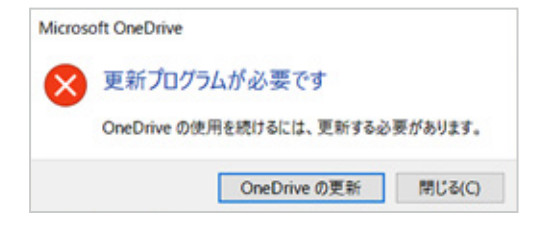

このような場合には以下の対処を行ってください。

#### ✓ OneDriveを使用していない(または、OneDriveが何かわからない)

OneDriveの更新は<u>不要</u>です。 上記画面の[閉じる]をタップしてください。

### ✓ OneDriveを使用している

OneDriveの更新が<u>必要</u>です。

上記画面の[OneDriveの更新]をタップし、次の手順に沿って作業を行ってください。

### OneDriveの更新手順

[OneDriveの更新]をタップすると、ブラ ウザが起動し更新プログラムのダウン ロードを確認するメッセージが表示され ますので、[保存]をタップします。

| ダウンロードが完了したら[実行]をタップ |  |
|----------------------|--|
| ,ます,                 |  |

| OneDriveSetup.exe (19.7 MB) について行う操作を選んでく<br>ださい。<br>場所: oneclient.stx.ms | × |
|---------------------------------------------------------------------------|---|
| 保存                                                                        |   |
| 名前を付けて保存                                                                  |   |
| キャンセル                                                                     |   |

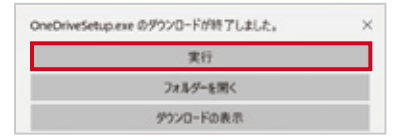

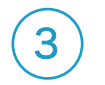

2

OneDriveセットアップのウィンドウが 表示されます。

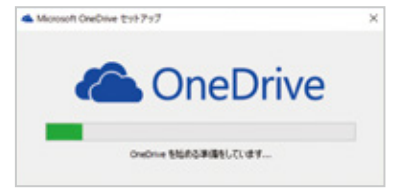

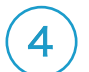

更新が完了するとセットアップのウィンドウ が消え、デスクトップ画面右下に右図の メッセージが表示されます。

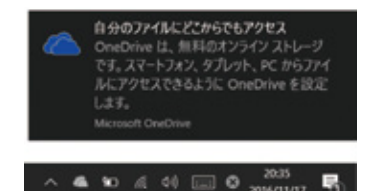

あわせてご確認ください

■ キーボードPC Ⅱに関するFAQ

http://www.tekwind.co.jp/faq/index.php?tag=Keyboard%20PC%20II&tagSearch=1

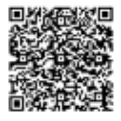

# TEKWIND